## How to Redeem a Free Book Pick Coupon

## Dear Parent,

Free Book Coupons are redeemed on the "Review Your Cart" page, at the end of your order. You will enter the coupon BEFORE selecting your Free Book Pick.

On the "Review Your Cart" page, enter your coupon code in the field at the bottom, then click "APPLY". You can do this even if you have no other items in your cart.

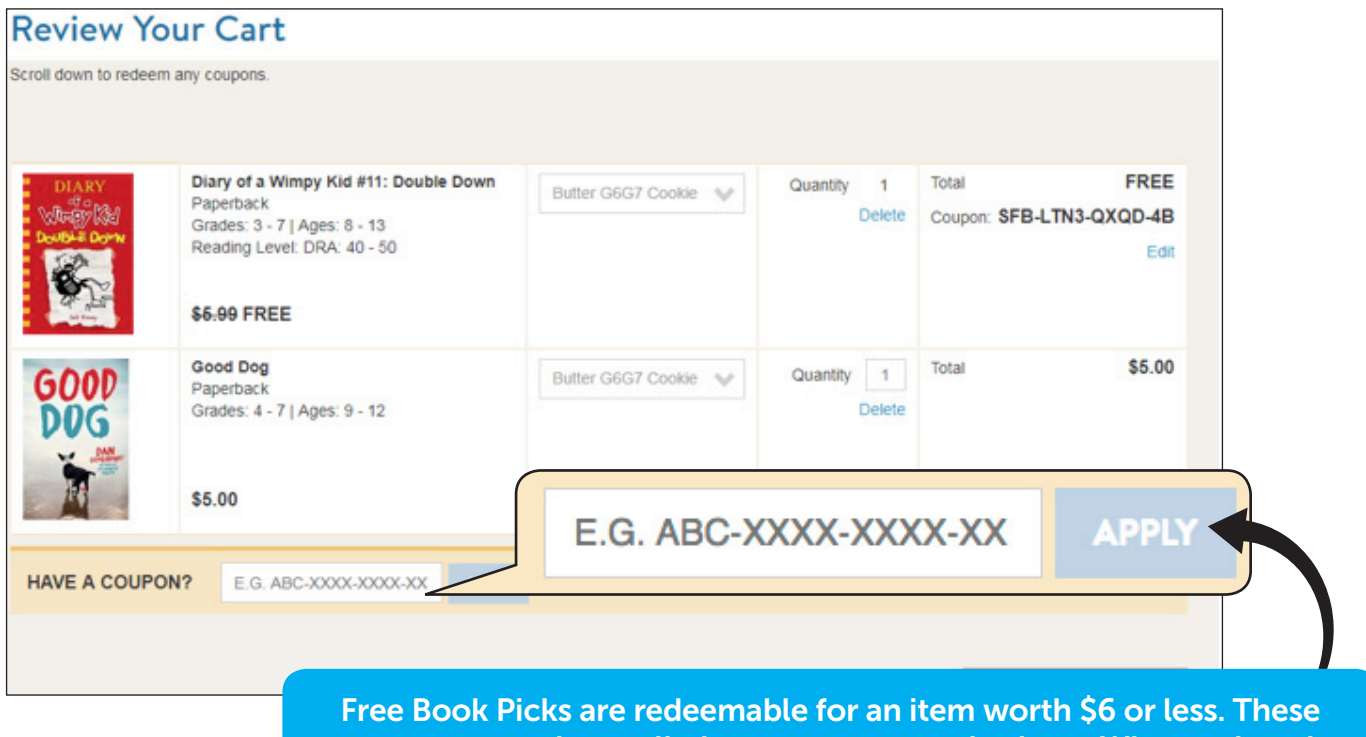

Free Book Picks are redeemable for an item worth \$6 or less. These coupons cannot be applied to a more expensive item. When redeeming your coupon, only eligible books will appear in the search result!

A pop-up will appear—this is where you can make your book selection. You can search by Title, Author, Keyword or by Grade Level to find the book you want.

| \$6 Studer | t Free Book Pick!        |   |                |             |        |
|------------|--------------------------|---|----------------|-------------|--------|
| Make       | Your Selection           |   |                |             |        |
| Search     | Title, Author or Keyword | Q | OR - Select by | Grade Level | $\sim$ |
|            |                          |   |                |             |        |

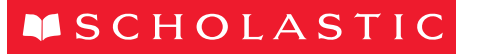

Select the book you want, then click "CONFIRM & APPLY".

| ake      | Your Selection                        |       |                    |            |             |        |
|----------|---------------------------------------|-------|--------------------|------------|-------------|--------|
| Search   | wimpy kid Q -                         | - 01  | R - Select by      | Grade      | Level       | ~      |
| ITEM#    | TITLE                                 | : 1   | FLYER              | R PRICE \$ |             | SELECT |
| 29L4     | Diary of a Wimpy Kid #11: Double Down |       | Lucky \$5.         |            | \$5.99      | ۲      |
| 84U5     | Stick Dog Wants a Hot Dog             | ~     | Junior Online Only |            | \$5.99      | 0      |
| 284      | 'Twas the Night Before Christmas      |       | SeeSaw             |            | \$3.00      | 0      |
| 67L4     | Stuart Little                         | Lucky |                    | \$3.00     | 0           |        |
| - 4 of 4 | Results                               |       |                    |            |             |        |
| Your Cu  | rrent Selection                       |       |                    |            |             |        |
| ITEM#    | TITLE                                 |       | FI                 | yer        | Price       | Select |
| 29L4     | Diary of a Wimpy Kid #11: Double Down |       | L                  | ucky       | FREE \$5.99 | 0      |

Your selection will automatically appear in your Cart as a FREE Item. Click "PROCEED TO CHECKOUT" to continue your Checkout process.

| DIARY<br>With Book | Diary of a Wimpy Kid #11: Double Down<br>Paperback<br>Grades: 3 - 7   Ages: 8 - 13<br>Reading Level: DRA: 40 - 50<br>\$6-99 FREE<br>Good Dog<br>Paperback<br>Grades: 9 - 12 | Butter G6G7 Cookie 👽<br>Butter G6G7 Cookie 👽 | Quantity 1<br>Delete<br>Quantity 1<br>Delete | Total<br>Coupon:<br>Total | FREE<br>SFB-LTN3-QXQD<br>Edit | Total<br>Coupon: | FREE<br>SFB-LTN3-QXQD-4B |
|--------------------|----------------------------------------------------------------------------------------------------|----------------------------------------------|----------------------------------------------|---------------------------|-------------------------------|------------------|--------------------------|
| HAVE A COUPO       | \$5.00<br>N? E.G. ABC-3000X-3000X-30X APPLY                                                                                                    |                                              | Total I                                      | tems 2                    | Order Total \$5.00            |                  |                          |
|                    |                                                                                                    |                                              | K BACK TO SHO                                | P P                       | ROCEED TO CHECKOUT            |                  |                          |

It's that easy! Just remember, don't add the book you want to your cart until after you enter the coupon code.

## Happy Reading!